# BUILD YOUR OWN HIGH PERFORMANCE CLUSTER (WITH CUDA 10.0) STEP BY STEP

A Study Note by ACTION lab, Depts of CEE at Mississippi State University

Dr.Pengfei(Taylor) Li Peirong(Slade) Wang

Last updated in Nov 7th | 2018

Platform: Ubuntu 18.04 openmpi version 3.1.3 In our example we use 192.168.2.1 and 192.168.2.2 as main node and computing node Ip address. Lines in Red Color is what you need to type in Machine#1(Main\_Node) Lines in Green Color is what you need to type in Machine#2(Slave\_Node) Lines in Orange Color is what you need to type in both machines.

## 1. Setting up NFS (Network File System) server on Machine#1(Main\_Node)

On Ubuntu-mainnode we`ll set the machine as the NFS server. We will need to install a couple of NFS libraries.

(http://quidsup.net/tutorials/?p=nfs)

(install NFS server) sudo apt-get install nfs-kernel-server

(Create Folder List to Share) sudo mkdir /nfsshare (for example)

(edit export file to give location and files to share) sudo nano /etc/exports

type in /nfsshare 192.168.2.2 (rw,sync,no\_root\_squash,no\_subtree\_check)

(folder you want to share) (ip address you want to share to) exportfs –a (load the/etc/exports new changes)

(start nfs server) sudo service nfs-kernel-server start

2. Setting up NFS Client: Machine #2(slave\_node)

1. install nfs service and libraries

sudo apt-get install nfs-common (install nfs client)

#2.

sudo mkdir /nfsshare

3. make sure that we can access Ubuntu-mainnode(Machine #1), the NFS Server. Make sure that the following two commands do not return any errors.

2. make a folder where the shared folder from Machine #1 will be mounted on Machine

showmount -e 192.168.2.1 rpcinfo -p 192.168.2.1 mount 192.168.2.1:/nfsshare /nfsshare df -h

With df -h, we should see that 10.0.1.2:/nfs mount has been created at the bottom. If we create any file inside /nfs, then all the machines connected can see the same file.

Now, we test that the shared folder actually works. cd /nfsshare sudo nano 123 (create a txt file name 123) On machine #1 (mainnode), if we cd /nfsshare, we will see 123.txt is inside the folder.

### 3. Making NFS more automatic

When you restart the two virtual machines, the NFS shared folder will not be there. We need to set a more automatic way for the NFS client to look for the NFS folder.

On the slave\_node, we change a file called /etc/fstab.

#### sudo nano /etc/fstab

We add the following line:

192.168.2.1:/nfsshare /nfsshare nfs auto,noatime,nolock,bg,nfsvers=3,intr,tcp,actimeo=180000

Every time, we restart the client, we can re-mount the NFS shared folder by typing mount -a.

# mount -a 2. Setting up SSH Keys

Install ssh on both machines sudo apt-get install ssh generate ssh keys ssh-keygen -t rsa -b 4096 -C your\_email@example.com You can press Enter to leave the next three prompts as default.

Enter file in which to save the key (/Users/you/.ssh/id\_rsa): [Press enter] Enter passphrase (empty for no passphrase): [Type a passphrase] Enter same passphrase again: [Type passphrase again]

Your identification has been saved in /Users/you/.ssh/id\_rsa.

Your public key has been saved in /Users/you/.ssh/id\_rsa.pub.

The key fingerprint is:

01:0f:f4:3b:ca:85:d6:17:a1:7d:f0:68:9d:f0:a2:db your\_email@example.com

Open the ssh folder cd ~/.ssh copy the public key, id\_rsa.pub, to authorized\_keys to enable this key for access to machine #1 cp id\_rsa.pub authorized\_keys

Now, we should send the private key, id\_rsa, and public key, id\_rsa.pub, from machine #1 to machine #2. We use a command called scp for copying files over machines.

cd ~/.ssh

scp id\_rsa id\_rsa.pub username@192.168.2.2:

On machine #2, we have received the private key and public key.

Now, we copy the id\_rsa and id\_rsa.pub to the ~/.ssh folder.

sudo cp id\_rsa id\_rsa.pub ~/.ssh

We want to copy id\_rsa.pub to the authorized\_keys to allow machine #1 to be able to SSH to machine #2 without a password.(on machine #2)

cd ~/.ssh cp id\_rsa.pub authorized\_keys

We should be able to ssh from machine #1 to machine #2 without a password and vice versa. On machine #1: ssh username@192.168.2.2

On machine #2: ssh username@192.168.2.1

# 3. Installing CUDA 10.0 (If GPU Computing is needed in Openmpi, if not you can skip this part)

1. Download CUDA 10.0 go to (https://developer.nvidia.com/cuda-downloads)

#### Select Target Platform ()

| Operating System      | Windows Linux Mac OSX                                     |
|-----------------------|-----------------------------------------------------------|
| Architecture <b>1</b> | x86_64 ppc64le                                            |
| Distribution          | Fedora OpenSUSE RHEL CentOS SLES Ubuntu                   |
| Version               | 18.04 16.04 14.04                                         |
| Installer Type 🚯      | runfile (local) deb (local) deb (network) cluster (local) |

Click on the green buttons that describe your target platform. Only supported platforms will be shown.

3. Move download CUDA file to /nfsshare folder

go to the folder you download CUDA and move CUDA installation file to share folder sudo mv cuda-repo-ubuntu1804-10-0-local-10.0.130-410.48\_1.0-1\_amd64.deb /nfsshare (Before install CUDA to /nfsshare folder change /nfsshare previllige from root to username)

#### sudo chown -R username /nfsshare

install CUDA 10.0 on both machines (one by one)

sudo dpkg -i cuda-repo-ubuntu1804-10-0-local-10.0.130-410.48\_1.0-1\_amd64.deb
sudo apt-key add /var/cuda-repo-<version>/7fa2af80.pub
sudo apt-get update
sudo apt-get install cuda

edit ~/.bashrc file (add following two line at the bottom of the bashrc file)

nano ~/.bashrc export PATH=/usr/local/cuda-10.0/bin:\$PATH export LD\_LIBRARY\_PATH=/usr/local/cuda-10.0/lib64:\$LD\_LIBRARY\_PATH

reload bashrc file

source ~/.bashrc

Reboot both machines After reboot check if Cuda compiler is successfully installed nvcc --version Which will give the results of your CUDA toolkit version and built date.

```
actionlab@actionlab-ISER:/nfsshare$ nvcc --version
nvcc: NVIDIA (R) Cuda compiler driver
Copyright (c) 2005-2018 NVIDIA Corporation
Built on Sat_Aug_25_21:08:01 CDT 2018
Cuda compilation tools, release 10.0, V10.0.130
actionlab@actionlab-ISER:/nfsshare$
next we will test a sample included in CUDA 10.0 build
go to usr/local/cuda-10.0
copy sample folder to nfsshare
go to 1 Utilities/deviceQuery
right click open terminal here
after make
run the sample which will give details of your NIVIDIA GRAPHIC CARD
 ./deviceOuerv
actionlab@actionlab-ISER:~/samples/1_Utilities/deviceQuery$ ./deviceQuery
./deviceQuery Starting...
  CUDA Device Query (Runtime API) version (CUDART static linking)
  etected 1 CUDA Capable device(s)
  evice 0: "Quadro P6000"
CUDA Driver Version / Runtime Version
CUDA Capability Hajor/Minor version number:
Total amount of global memory:
(30) Multiprocessors, (128) CUDA Cores/MP:
GPU Max Clock rate:
Memory Clock rate:
Memory Clock rate:
                                                               10.0 / 10.0
                                                               6.1
                                                               24446 MBytes (25633947648 bytes)
3840 CUDA Cores
                                                               1645 MHz (1.64 GHz)
                                                                4513 Mhz
   Asrp size:

Asrp size:

Asximum number of threads per multiprocessor: 2048

Maximum number of threads per block: 1024

Max dimension size of a thread block (x,y,z): (1024, 1024, 64)

Max dimension size of a grid size (x,y,z): (2147483647, 65535, 65535)

Maximum memory pitch: 2147483647 bytes
                                                                                                      I
   Max dimension size of a grid size (x,y,
Maximum memory pitch:
Texture alignment:
Concurrent copy and kernel execution:
Run time limit on kernels:
Integrated GPU sharing Host Memory:
Support host page-locked memory mapping:
Alignment requirement for Surfaces:
Device has ECC support:
Device supports Unified Addressing (UVA):
Device supports Compute Preemption:
Supports Cooperative Kernel Launch:
Supports MultiDevice Co-op Kernel Launch:
Device PCI Domain ID / Bus ID / location I
                                                                512 bytes
Yes with 2 copy engine(s)
                                                                Yes
                                                                No
                                                                Yes
                                                                Yes
                                                                Disabled
                                                                Yes
                                                                Yes
                                                                Yes
                                                                Yes
        ice PCI Domain ID / Bus ID / location ID:
                                                                0 / 179 / 0
       mpute Mo
        < Default (multiple host threads can use ::cudaSetDevice() with device simultaneously) >
  deviceQuery, CUDA Driver = CUDART, CUDA Driver Version = 10.0, CUDA Runtime Version = 10.0, NumDevs = 1
Result = PASS
```

#### 4. Installing Openmpi-3.1.1

Download openmpi-3.1.1.tar.gz to nfsshare folder

(https://www.open-mpi.org/software/ompi/v3.1/)

extract the openmpi-3.1.3.tar.gz folder tar -xvf openmpi-3.1.3.tar.gz

We will make a directory where all the compiled binaries and libraries of openmpi will go. mkdir /nfsshare/openmpi

configure the settings of openmpi for installation. cd /nfsshare/openmpi-3.1.3 ./configure --prefix=/nfsshare/openmpi --with-cuda (if you follow step 3 installed CUDA) ./configure --prefix=/nfsshare/openmpi (If you did not install CUDA)

Install openmpi-3.1.3 After configure make After make make install

If we cd /nfsshare/openmpi, we will see folders containing the binaries and libraries of openmpi. If we cd /nfsshare/openmpi/bin, we can see openmpi binaries like mpicc and mpirun.

| [actionlab@mainnode nfsshare]\$ cd openmpi<br>[actionlab@mainnode openmpi]\$ ls |                       |                        |                    |             |           |  |  |
|---------------------------------------------------------------------------------|-----------------------|------------------------|--------------------|-------------|-----------|--|--|
| bin etc                                                                         | include 1             | ib share               |                    |             |           |  |  |
| [actionlab@mainnode openmpi]\$ cd bin                                           |                       |                        |                    |             |           |  |  |
| [actionlab@mainnode bin]\$ Is                                                   |                       |                        |                    |             |           |  |  |
| mpic++                                                                          | mpif90                | ompi-ps                | orte-clean         | orte-server | oshrun    |  |  |
| mpicc                                                                           | mpifort               | ompi-server            | orted              | orte-submit | shmemcc   |  |  |
| mpiCC                                                                           | mpirun                | ompi-submit            | orte-dvm           | orte-top    | shmemfort |  |  |
| mpicxx                                                                          | ompi-clean            | ompi-top               | orte-inio          | osncc       | Shmemrun  |  |  |
| mpiexec<br>mpif77                                                               | ompi-dvm<br>ompi info | opal_wrapper<br>ortecc | orte-ps<br>orterun | oshmem_info |           |  |  |

Currently, we won't be able to use mpicc from anywhere on the machine. We need to change the  $\sim$ /.bashrc file on machine #1 and machine #2 to globalize the mpi commands.

On both machines:

#### vi ~/.bashrc

At the bottom of ~/.bashrc, add the following two lines:

export PATH=/nfsshare/openmpi/bin:\$PATH

export LD\_LIBRARY\_PATH="/nfsshare/openmpi/lib:\$LD\_LIBRARY\_PATH"

PATH is used for bin folders, and LD\_LIBRARY\_PATH is used for lib folders. To reload the ~/.bashrc, type the following command on both machines:

source ~/.bashrc

#### 5. Using MPI binaries: Running MPI

Go to the nfsshare folder cd /nfsshare create a folder for projects mkdir /projects create a host file contains IP address for all the IP`s that we want MPI run nano hosts (for example our machine Mainnode has 6 cores and Slave nodes has 40 cores) add following two line into hosts file you just created

192.168.2.1 slots=40 192.168.2.2 slots=6

test your openmpi;

mpirun --prefix /nfsshare/openmpi -machinefile hosts -n 25 hostname

(which will give you the name of the cores mpi is currently using, from picture below you can clearly see five cores of twenty-five are come from 208computing which is the system name of our slave)

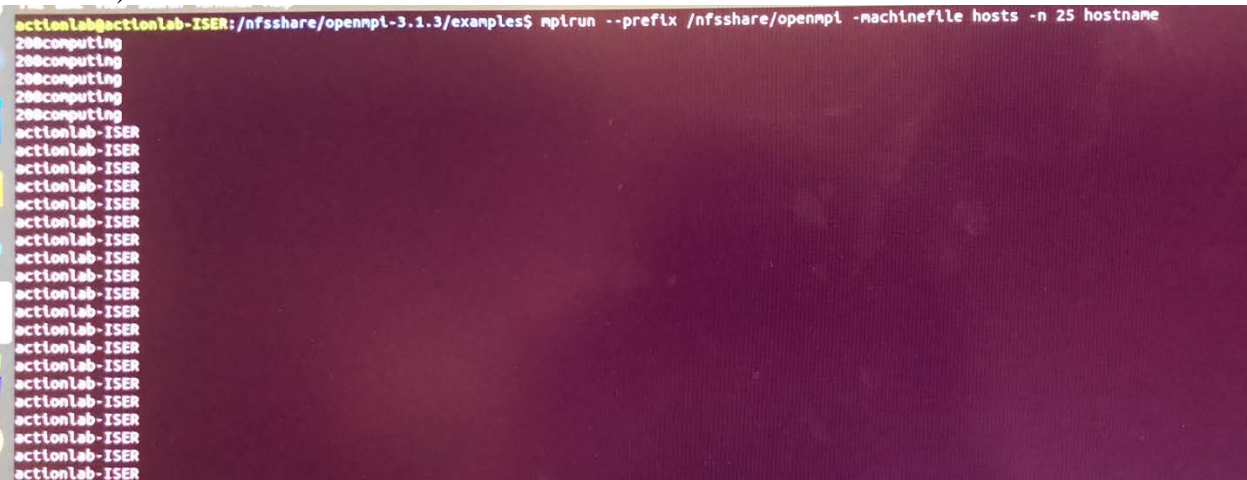

## 6.Install Codeblocks and anaconda

in Ubuntu codeblocks can be directly download and installed in software market

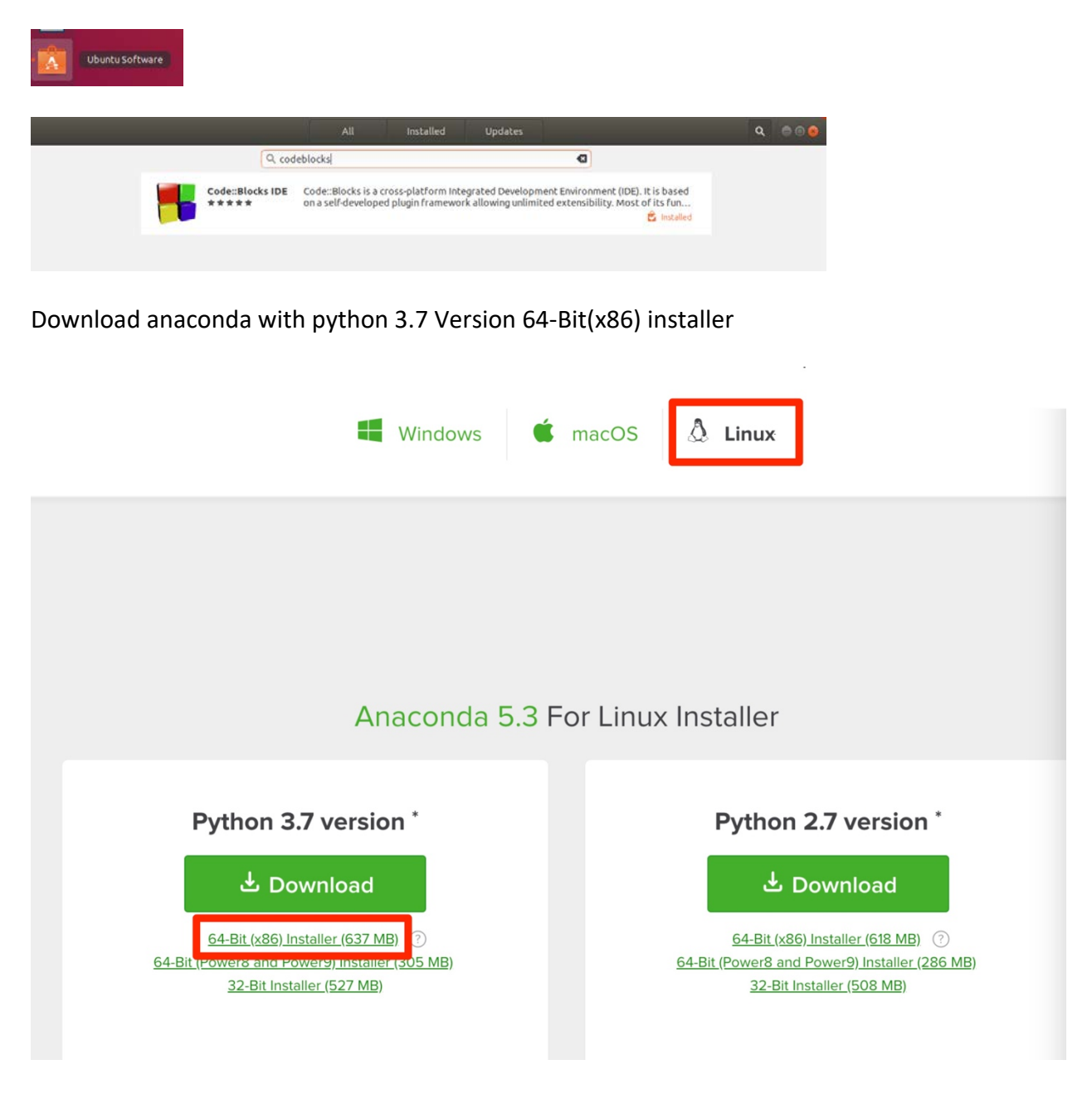

run anaconda script

(https://www.digitalocean.com/community/tutorials/how-to-install-anaconda-on-ubuntu-18-04-quickstart)

```
bash Anaconda3-5.3.0-Linux-x86_64.sh
source ~/.bashrc
```

start anaconda

anaconda-navigator

# 7. Appendix

videos:

1. How to set up hpc clusters on CentOS?

https://www.youtube.com/watch?v=WgUjghaI\_Ls&index=1&list=PLPx62H67wgD47MWNeAkvWjZURgpI 6mBtu

https://www.youtube.com/watch?v=3MZcRBOsNWE&index=6&list=PLPx62H67wgD47MWNeAkvWjZUR gpl6mBtu&t=1228s

2.How to Install Anaconda Python, Jupyter Notebook, Spyder on Ubuntu 18.04 Linux

https://www.youtube.com/watch?v=DY0DB\_NwEu0

3. CUDA 9.0 installation in Ubuntu 16.4 + / Linux Mint - Full instruction with verification

https://www.youtube.com/watch?v=FK1y7XQuhp0&index=8&list=PLPx62H67wgD47MWNeAkvWjZURgpl6m Btu

### websites:

- 1. How to configure openmpi with CUDA https://www.open-mpi.org/faq/?category=buildcuda
- 2. How to install anaconda on Ubuntu

https://www.digitalocean.com/community/tutorials/how-to-install-anaconda-on-ubuntu-18-04-quickstart

3. OPENMPI FAQ <u>https://www.open-mpi.org/faq/</u>